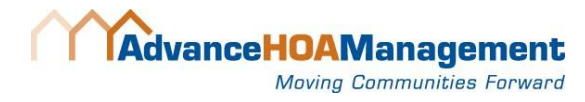

## CREATING A COMMUNITY LINK LOG-IN

- 1. Go to <u>www.advancehoa.com/homeowner</u> > Homeowner Login > Community Link
- 2. Click Initial Login

|               |  | -    |
|---------------|--|------|
| Member Login  |  | - 81 |
| ogin Name:    |  | - 81 |
| assword:      |  | - 81 |
|               |  | - 81 |
| Remember me   |  |      |
| Login Now 🛛 📀 |  | - 81 |
| orgot Login?  |  | - 81 |
|               |  | - 81 |
|               |  | - 81 |
| nitial Login  |  | - 81 |
|               |  |      |

- 3. Enter account number, numeric portion of street address, homeowner email.
  - Your account number was included in the mailing you received. You may ask your manager or reach out to Client Services to receive your account number at <u>clientservices@advancehoa.com</u> or (303) 482-2213.
  - Only enter the **NUMERIC** portion of mailing address. *For example, for 1234 Main Street* #10, please enter **1234**

| Welcome to Adv                                 | rance HOA Management                                                                                                    |
|------------------------------------------------|----------------------------------------------------------------------------------------------------|
| Please complete<br>to you. A link wi<br>setup. | the following form. The account number is located on the letter mailed<br>I then be sent to the specified email address to complete your account |
| Your IP address is:                            | 174.16.91.214.                                                                                                    |
| Account #:                                     |                                                                                                    |
| Street<br>Number:                              | Just the numeric partion of the property address. For example, for 1234 Main Street<br>#10, please enter 1234.                                   |
| Email:                                         |                                                                                                    |
| Confirm Email:                                 |                                                                                                    |
|                                                | Get Initial Login Info                                                                                                    |

4. Click **Get Initial Login Info**. An email will be sent to the email you entered from eUnify with a link. Go to inbox and **CLICK the link**.

| Pleasant Canyon Falls - Login Information D (mbox ×                                                                                                    |  |  |
|----------------------------------------------------------------------------------------------------|--|--|
| Support@eUnify.net <no-reply@eunify.net><br/>to me ~</no-reply@eunify.net>                                                                                            |  |  |
| You need to verify your account before you can begin using your site. Please visit:                                                                                   |  |  |
| https://pieasantcanyon.eUnity.net/VerityNewMember.asp?uid=95416BE28.pwd=4980806A&c=29030&end=                                                                         |  |  |
| If the URL is too long or is broken across multiple lines, please cut and paste it into your browser window. The link must begin with 'https:// and end with '&end='. |  |  |

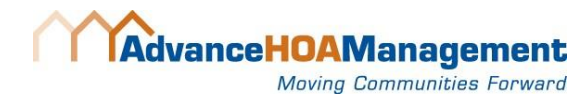

- 5. The link will open a window. Complete Step 1: Establish a unique login and Password.
  - Use a password with a capital letter, number, and exclamation mark (example: Baseball1!)

| <b>Step 1:</b> Establish a unique Login n | ame and Password: |
|-------------------------------------------|-------------------|
| Choose a Login Name:                      |                   |
| Choose a <b>Password</b> :                | Type Password     |
| Confirm your <b>Password</b> :            |                   |
|                                           | Continue Exit     |

- 6. Complete Step 2: Basic Information
  - Enter email that you would like to receive email broadcast messages.
  - To receive text notifications, enter a mobile phone and select a provider.
  - Note: The member directory is only available to the Board and Advance HOA and will not be shared without written approval of homeowner per CCIOA.

| -Step 2: Basic   | Information:                   |                                                                  |
|------------------|--------------------------------|------------------------------------------------------------------|
| First Name:      | Charles E. & Kimberly Required |                                                                  |
| Last Name:       | Required                       |                                                                  |
| Email:           | Required                       |                                                                  |
| Home<br>Phone:   | (,                             |                                                                  |
| Mobile<br>Phone: |                                | Select provider  Select a mobile provider to enable SMS messages |
| Time Zone:       | Mountain (GMT - 7)             |                                                                  |
|                  | Back Continue                  |                                                                  |

7. Click **Go to my site**. Enter in newly created username and password. You're in! Don't forget to remember your username and password!

| Step 3: Registration Complete.         |  |
|----------------------------------------|--|
| Access your site: <u>Go to my site</u> |  |
|                                        |  |